# ИНСТРУКЦИЯ

по доступу к «Scopus» с любых устройств вне кампуса СПбПУ

Информация о способах доступа к базам данных размещена на сайте ИБК в разделе «Реестр доступных баз данных» в подробном описании ресурса. Чтобы перейти к описанию, следует сначала выбрать базу с использованием выбора первой буквы в ее названии, а затем выбрать название базы.

1. Перейдите по ссылке <u>https://www.scopus.com/</u>. В правом верхнем углу нажмите на значок «**Учреждение**», далее **Проверить доступ** 

| Пои | иск авторов Источники 🤇                                          | ?        | 寧               | Создать у         | четную запи       | ісь В    | Вход |
|-----|------------------------------------------------------------------|----------|-----------------|-------------------|-------------------|----------|------|
| pu  | Получите доступ через свое<br>учреждением                        |          |                 |                   |                   |          |      |
| Т   | Убедитесь, что получили полный<br>доступ после ухода из учрежден | й<br>ия. |                 |                   | in ¥              | f f      |      |
| iec | Доступ из любого места в любое<br>время?                         | )        | Search for      | an author profile |                   |          |      |
|     | Проверить доступ                                                 |          | an ar lat range |                   | Author first same | Search Q |      |

2. В графе Эл. Почта учреждения или название учреждения введите Petr the Great Saint-Petersburg Polytechnic University

Х

# ELSEVIER

### Найти учреждение

Введите адрес эл. почты или название учреждения, чтобы продолжить

#### Эл. почта учреждения или название учреждения

#### Peter The Grea

| South)                                                                        |   |
|-------------------------------------------------------------------------------|---|
| Hotelschool The Hague (International University of Hospitality<br>Management) | 1 |
| Peter the Great Saint-Petersburg Polytechnic University                       |   |
| The Council of the Inns of Court                                              | • |

### 3. Нажмите Войти в систему через свое учреждение

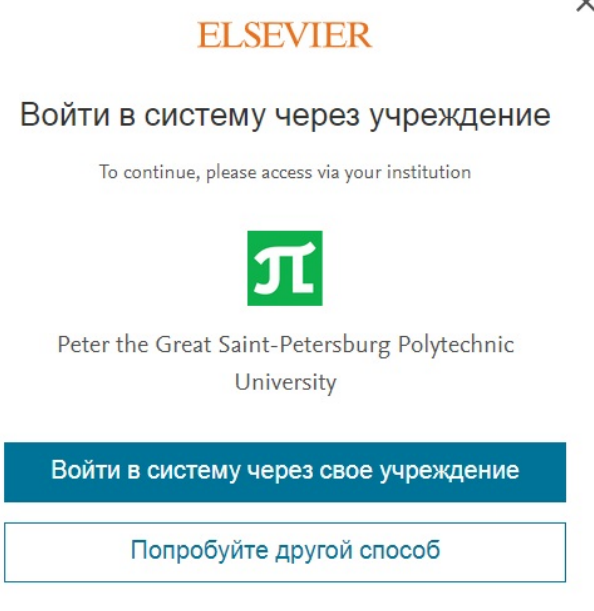

## 4. Введите единый логин и пароль СПбПУ.

| <u> политех</u> |                                                                     |            |  |  |  |
|-----------------|---------------------------------------------------------------------|------------|--|--|--|
| ELSEVIER        | Access Elsevier products<br>using your institutional<br>credentials |            |  |  |  |
| логин           |                                                                     |            |  |  |  |
| ПАРОЛЬ          |                                                                     |            |  |  |  |
| войти           | СБРОС                                                               | $\bigcirc$ |  |  |  |

Для получения/восстановления необходимо отправить запрос:

- работники - в департамент информационных ресурсов и технологий СПбПУ Email: <u>itt@spbstu.ru</u>
- студенты – в службу поддержки Email: <u>lksupport@spbstu.ru</u>

Х